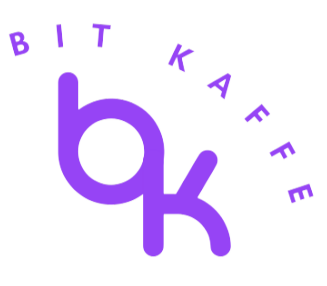

Monitorando Relatórios de Vendas e Análises

Precisa de Ajuda?

Se você encontrar algum problema ao seguir este guia ou se algo não estiver funcionando como esperado, não hesite em entrar em contato com a nossa equipe de suporte. Estamos aqui para ajudar e garantir que tudo funcione perfeitamente. Fique à vontade para nos contatar a qualquer momento!

#### Índice

- 1. Acessando Relatórios
- 2. Visualizando Dados de Vendas
- 3. Monitorando Relatórios de Clientes
- 4. Verificando Relatórios de Produtos e Estoque

# 1. Acessando Relatórios

Passo 1: Navegue até Relatórios

• Vá para Relatórios no seu Painel do WordPress.

Passo 2: Visão Geral das Categorias de Relatórios

- Você encontrará relatórios divididos nas seguintes categorias:
  - Pedidos: Fornece dados sobre vendas, reembolsos e totais de pedidos.
  - Clientes: Exibe informações sobre o comportamento de compra dos clientes.
  - Estoque: Monitora níveis de estoque, produtos com baixo estoque e esgotados.
  - Impostos: Mostra dados sobre impostos coletados em diferentes períodos.

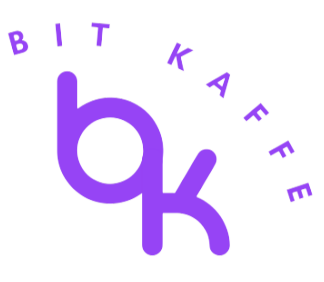

### 2. Visualizando Dados de Vendas

Passo 1: Escolha um Intervalo de Datas

• Selecione opções como Últimos 7 dias, Este Mês, Mês Passado ou personalize o intervalo de datas.

Passo 2: Analisando Relatórios de Pedidos

• Revise as vendas totais, o número de pedidos, o valor médio dos pedidos e os reembolsos totais. Essas métricas ajudam a acompanhar o desempenho geral.

# 3. Monitorando Relatórios de Clientes

A seção Clientes oferece insights sobre:

- Clientes Registrados vs. Clientes Convidados.
- Lista de Clientes: Visualize uma lista dos principais clientes pelo valor gasto.

## 4. Verificando Relatórios de Produtos e Estoque

Passo 1: Relatórios de Estoque

• Veja produtos com baixo estoque, esgotados ou com mais estoque. Passo 2: Relatórios de Produtos

• Analise seus produtos e categorias mais vendidos, ajudando a entender o que é mais popular entre os clientes.

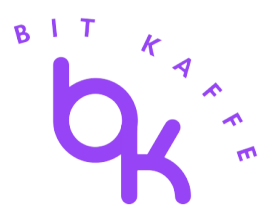